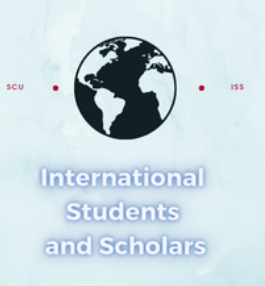

## How To Submit the OPT Update Contact Information Request in MyiSCU

Select the OPT Update Contact Information eForm under the F-1 Practical Training Menu

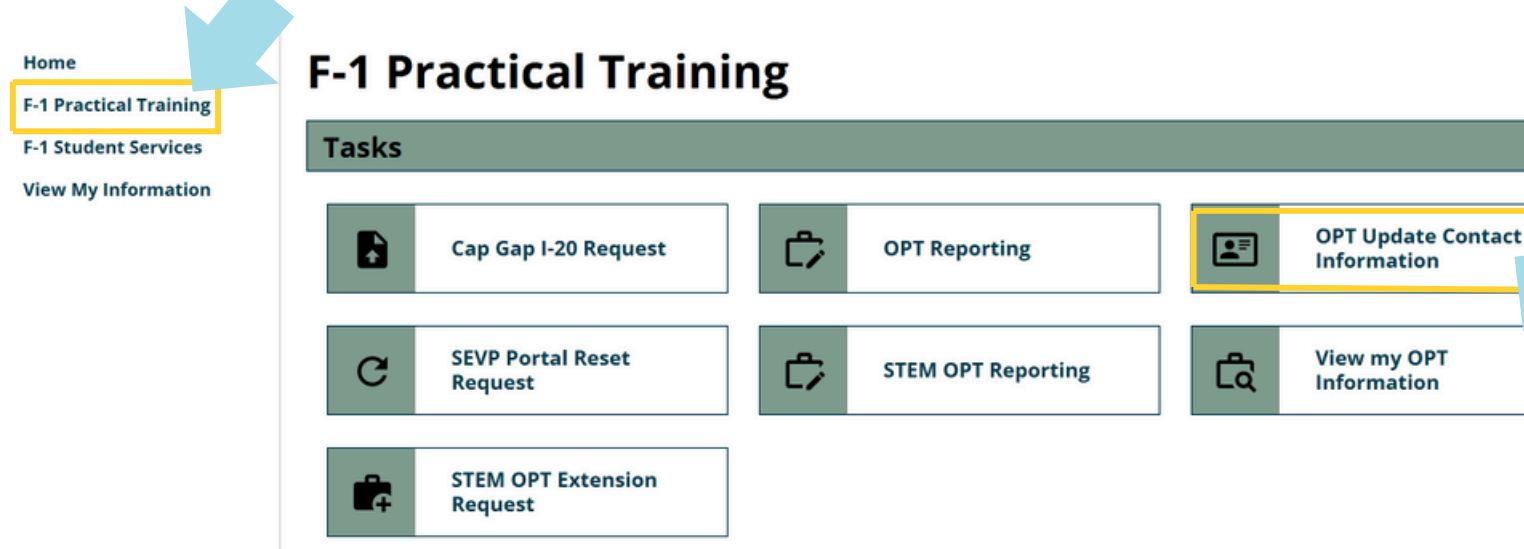

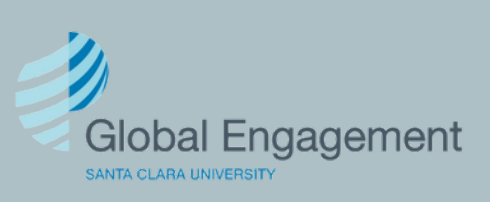

International Students and Scholars Enter the new contact information and click Submit.

## **OPT Update Contact Information**

(\*) Information Required

Below is the information we currently have on record for you.

| Note: Here you will see the |    |
|-----------------------------|----|
| current contact information | we |
| have on file.               |    |

Use this form to update your US address, email for SEVP portal and US phone number while in Post Completion OPT or STEM OPT.

| US Addre | ss Line 1* |
|----------|------------|
|----------|------------|

US Address Line 2

US Address City\*

US Address State\*

US Address Zip Code\*

99999

US Phone Number\*

999-999-9999

## Email Address\*

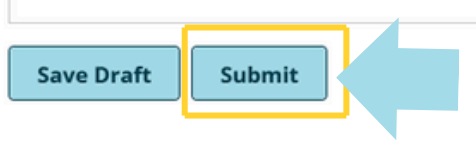

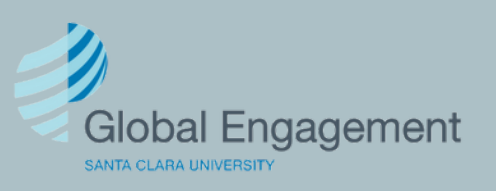